Příkaz ředitele č. 9/2019 Příloha č. 1: Investiční plány FNOL – manuál pro tvorbu požadavků

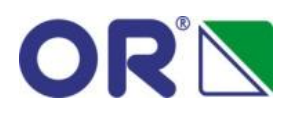

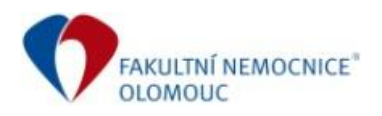

# INVESTIČNÍ PLÁNY FNOL

Zadávání požadavků investičního plánu pro Zdravotnické pracoviště/Odborné útvary FNOL na následující období (rok)

| Verze      | 1.2                                                     |
|------------|---------------------------------------------------------|
| Ze dne     | 29. 8. 2019                                             |
| Vypracoval | Jiří Drdla, Vladimír Olejníček                          |
| Odpovědný  | Vladimír Olejníček                                      |
| Objednatel | Fakultní nemocnice Olomouc                              |
| Projekt    | FNOL-IP                                                 |
| Soubor     | FNOL-QI-MAN-IP Tvorba požadavků investičního plánu.docx |

## Obsah

| 1. Tvorba požadavků investičního plánu                | 3  |
|-------------------------------------------------------|----|
| 1.1. Záhlaví požadavku plánu                          | 3  |
| 1.2. Položky požadavku plánu                          | 4  |
| 1.2.1. Rozšiřující údaje položky požadavku            | 5  |
| 1.2.2. Kopie požadavku                                | 6  |
| 1.3. Dokončení a schválení požadavku                  | 7  |
| 1.4. Uzavření dokladu požadavku                       | 7  |
| 2. Tisk požadavků plánu                               | 8  |
| 2.1. Tisk jednoho požadavku investičního listu/záměru | 8  |
| 2.2. Tisk přehledu požadavků za oddělení              | 9  |
| 3. Stav položky požadavku převzaté do plánu           | 10 |
| 3.1. Stav převzetí požadavku do plánu                 | 10 |
| 3.2. Stav schválení plánem                            | 11 |

#### 1. Tvorba požadavků investičního plánu

Rozdělení požadavků:

- Investiční list (Kapitola 1., 3. a 4.)
- Investiční záměr (Kapitola 2.)

### 1.1. Záhlaví požadavku plánu

Spuštění úlohy zadávání požadavků v modulu "Investiční plány" "Investiční pány-> Tvorba požadavku investičního plánu"

Zadávané údaje:

- a) **Ř**ada, podtyp: výběr dokladové řady požadavků dle žádající kliniky či oddělení, výběr definován přístupovými právy, Organizační jednotka se vyplní automaticky
- b) Zadání odbobí: období investičního plánu do kterého bude požadavek zpracován, dle číselníku např. 2020
- c) Druhu plánu: standardně vyplňovat "Plán", lze zadat jen jeden doklad Plánu, požadavek do aktualizace po stanoveném termínu už jen jako požadavky typu "Nadplán"

| SR¥-85n : QI Fakultní nemocnice Olomouc, Drdla Jiří - T E                                                                                                    | 5 T (záloha z 21.3.2019)                                                                                                    |                                                                                                    |
|----------------------------------------------------------------------------------------------------|----------------------------------------------------------------------------------------------------|----------------------------------------------------------------------------------------------------|
| Systém Úpravy Společná nastavení Ovládání aktivní funkce Nápo                                                                                                    | vědy                                                                                                    |                                                                                                    |
| 1 1 1 1 1 1 1 1 1 1 1 1 1 1 1 1 1 1 1                                                                                                    |                                                                                                    |                                                                                                    |
| Hlavní nabídka 🥥                                                                                                    | 🕨 Požadavky plánu                                                                                                    |                                                                                                    |
| Image: Second Second | Evidenční čálo dokladu Dotum vytvořní Vytvořil<br>Evidenční čálo dokladu Dotum vytvořní Vytvořil<br>Organizační jednotka Název organizační jednotky<br>Rada, podyp | Stav dokladu Závazný požadavek<br>Rozpracován T<br>Prúběh schvalovári Převzato do plánu<br>Nepřevzato |
| Seznam pozadavku irvestičnich planu     Tvorba irvestičniho plánu     Seznam plánů     Schvalování irvestičnich plánů                                                                                                    | Seznam Detail Cenové údaje Zdůvodnění a vyjšežívní                                                                                                    |                                                                                                    |
| Příprava zakázek     Administrace zakázek     Visechny položily investiňich plánů     Administrace zakázek     Visechny položily investiňich plánů     Prisonalistika     Qi Portály     Qi Portály     Procesy, vortňow     Procesy, vortňow     Roveledge management     Správa dokumentů (MS)     Ochodní partneři     Knowledge management     Sklady     Podej a nákup     Sklady     Podej prů účenictví     Vistvání výkonů     Výroba     Výroba     Servis     Doprava                                                                                                    | 1. Čibo 7 Stav převzetí požadavhu Stav schvělení planu Název požadavhu                                                                                             | Kód duhu plánu Nácev druhu.<br>Rostří jeří odaje<br>Vopie požadevku                                   |
| B Správa nemovitostí<br>B Správa nemovitostí (nové)                                                                                                    |                                                                                                    | Tisk                                                                                                  |
| Aplikace softwarové podpory QI                                                                                                    | Cena celiem bez DPH                                                                                                    | stní zdroje celkem bez DPH                                                                            |

#### Uložení hlavičky požadavku (Ctrl+S)

| ╞╸SR¥-85n : QI Fakultní nemocnice Olomouc, Drdla Jiří - T E S                                                                                                    | i T (záloha z 21.3.2019)                                                                                                    |                                                                                                    |
|----------------------------------------------------------------------------------------------------|----------------------------------------------------------------------------------------------------|----------------------------------------------------------------------------------------------------|
| Systém Úpravy Společná nastavení Ovládání aktivní funkce Nápov                                                                                                    | vědy                                                                                                    |                                                                                                    |
| i i i i i i i i i i i i i i i i i i i                                                                                                    | k 슈 😂 🛇 🗘 육 🖄 🛇 ୦ ୦ ୦ ୦ ୦ 🖉 🕘 🖓 🐨 🛣 😸 🖉 🖓 🔍 ㅋ 안 📑 🗱 Základní                                                                                                    | - C Z - Z - Z                                                                                                    |
| Hlavní nabídka 🤗                                                                                                    | ▶ Požadavky plánu                                                                                                    | 0 🗖 🗙                                                                                                    |
| Image: State State | E videnční číslo dokladu Datum vytvoření Vytvořil<br>je5.7.2019 11:20:29 prdla 3ří<br>Organizační jednotka Násev organizační jednotký<br>j0.15.01 PROL ALG: vodení klimového pracov<br>Rada, podyp, Oddění ateropôge s Li. mun) Poznámka<br>Obdebí | Skav dokladu     Závazný požadavek       Pozpracován     V       Průběh schvalování     Převzato do plánu       Veřevzato     Veřevzato |

#### 1.2. Položky požadavku plánu

Kliknout do spodní části formuláře "Požadavky plánu" záložky "Seznam" a přidávat nové řádky požadavků plánů tlačítkem nástrojové lišty zelené "+". Mazání červené "-". Obsah požadavku vyplnit na záložce "Detail".

Záložky formuláře položek požadavků:

- Seznam: Přehled všech zadaných položek požadavků investičního plánu příslušného období.
- Detail: Povinné údaje:
  - o Číslo řádku automaticky
  - o Název požadavku, předmět požadavku
  - Kód druhu plánu, výběr dle číselníku, důležité pro zařazení do kapitoly a podkapitoly
  - Program "Rozvoj"/"Obnova", v případě programu "Obnova" je nutné doplnit inventární čísla majetku tlačítkem "Náhrada přístrojů", možnost multivýběru.
  - Množství, Priorita požadavku, Zdroj financování, Poměr cizího zdroje %, Organizační jednotku určení a předpokládanou cenu vč. DPH.

| > Požadavky plánu                                                                                                    |                                                                                                    |                                     |                                                      |                                                                                                    | 2 🗖 🗙                                                     |
|----------------------------------------------------------------------------------------------------|----------------------------------------------------------------------------------------------------|-------------------------------------|------------------------------------------------------|----------------------------------------------------------------------------------------------------|-----------------------------------------------------------|
| Evidenční číslo dokladu<br>P1501-2019-000001<br>Organizační jednotka<br>[00.15.01<br>Řada, podtyp<br>Období<br>Druh plánu           | Datum vytvoření<br>25.7.2019 11:20:29<br>Název organizační jednotky<br>FNOL: ALG: vedení klinického pracov<br>Oddělení alergologie a kl. imun<br>2019                                     | Vytvořil<br> Drdla Jiří<br>Poznámka |                                                      | Stav dokladu<br>Rozpracován<br>Průběh schvalování                                                                                                    | Závazný požadavek<br>Převzato do plánu<br>Nepřevzato      |
| Seznam Detail Cenos                                                                                                    | vé údaje   Zdůvodnění a vyjádření                                                                                                    | · · ·                               |                                                      |                                                                                                    |                                                           |
| Číslo řádku<br>ID<br>Kód druhu plánu<br>Prozram<br>Obnova V<br>Priorita požadavku<br>Vysoká V<br>Org. jednotka určení .<br>Kód akce | Název požadavku<br>Spirometr<br>Název druhu plánu<br>Plán investic 2T - krátkodobé<br>Množství M3<br>1,00 ks<br>Zdroj financování Poměr cizho<br>Vlastní zdroje V<br>00.15.21 m FNOL: ALG | v zdroje [%]<br>ambulance           | Cena za jednotku<br>60 000,00<br>Sazba DPH %<br>21 1 | Stav převzetí požadavka<br>Nepřevzato<br>Plán ukončení specifikaci<br>Cena celkem bez DPH<br>60 000,00<br>Cena celkem s DPH<br>72 600,00<br>Kód podkapitoly<br>2,2, | Náhrada přistrojů<br>Rozšiřující údaje<br>Kopie požadavku |
| Stav schválení plánu                                                                                                    | Datum schválení plánu Schwalovate                                                                                                    | 4                                   | Vlastní zdroje bez DPH<br>Vlastní zdroje s DPH       | 60 000,00                                                                                                    | Tisk                                                      |

- Cenové údaje: Sumární cenové informace.
- Zdůvodnění a vyjádření: Povinné, nutné doplnit.

| Požadavky plánu                                |                                                            |                        |                               | 1 💶 🗙                                |
|------------------------------------------------|------------------------------------------------------------|------------------------|-------------------------------|--------------------------------------|
| Evidenční číslo dokladu<br>P1501-2019-000001   | Datum vytvoření<br>25.7.2019 11:20:29                      | Vytvořil<br>Drdla Jiří | Stav dokladu<br>Rozpracován 💌 | Závazný požadavek                    |
| ,<br>Organizační jednotka Náze<br>00.15.01 FNO | v organizační jednotky<br>L: ALG: vedení klinického pracov | ,                      | Průběh schvalování            | Převzato do plánu<br>Nepřevzato      |
| Řada, podtyp Odda<br>Období<br>Druh plánu      | šlení alergologie a kl. imun<br>2019<br>Plán               | Poznámka               |                               |                                      |
| Seznam Detail Cenové úda<br>Zdůvodnění potřeby | je Zdůvodnění a vyjádření 📔                                |                        |                               | Náhrada přístrojů                    |
| žádáme o obno¦vu z důvodu m                    | orálního a fyzického stavu přistr                          | oje.                   |                               | Rozšiřující údaje<br>Kopie požadavku |
| Vyjádření k požadavku                          |                                                            |                        | <br>                          |                                      |
|                                                |                                                            |                        |                               | Tisk                                 |

#### 1.2.1. Rozšiřující údaje položky požadavku

Pořízení dalších údajů k položce plánu TL "Rozšiřující údaje", využití v tisku listu a záměru.

• Rozšiřující informace pro položku investičního listu

• Rozšiřující informace pro položku investičního záměru

| Rozšiřující požadavky zdravotnické techniky                   |
|---------------------------------------------------------------|
| Odůvodnění specifikace Ostatní                                |
| Účel / medicinský účel                                        |
| Nutnost monitorace vitálních funkcí u dětí v knitickém stavu. |
| Zdůvodnění ekonomické výhodnosti                              |
|                                                               |
| Ukazatele přínosu                                             |
|                                                               |
| Předpokládaný termín zahájení Předpokládaný termín dokončení  |

#### 1.2.2. Kopie požadavku

Umožňuje zkopírovat již dříve zadaný požadavek včetně rozšiřujících údajů dle zadávající organizační jednotky (přístup jen na vlastní požadavky).

| Maker organzači jakodki       Probleh schwalovář       Probleh schwalovář       Prozado ká         Proz. Břežšá laha                                                                                                    | 000002 21                                                                                                    | 6.8.2019 14:17:4                                                                            | 0 Drdla Jiří                                                                                                |                                                                    |                                                                                 |                                                                                                    |                                                                                  |                   |                                                                                       | Rozpracován        | -                              |
|----------------------------------------------------------------------------------------------------|----------------------------------------------------------------------------------------------------|---------------------------------------------------------------------------------------------|----------------------------------------------------------------------------------------------------|--------------------------------------------------------------------|---------------------------------------------------------------------------------|----------------------------------------------------------------------------------------------------|----------------------------------------------------------------------------------|-------------------|---------------------------------------------------------------------------------------|--------------------|--------------------------------|
| PK0L: Dix: vederii Mindebro pracoreii     Prostadi stinia     Prostadi stinia     Prostadi stinia     Prostadi stinia     Prostadi stinia       Processor     Prostadi stinia     Prostadi stinia     Prostadi stinia     Prostadi stinia     Prostadi stinia       Processor     Prostadi stinia     Prostadi stinia     Prostadi stinia     Prostadi stinia     Prostadi stinia       Processor     Prostadi stinia     Prostadi stinia     Prostadi stinia     Prostadi stinia     Prostadi stinia       Stave provzeto požadsvilu Stav stvaleni pšinu (hštave požadsvilu     kód druhu pláru     Nátoru rokálních struktú     Prostadi stinia     Prostadi stinia       Stave provzeto požadsvilu Stav stvaleni pšinu (hštave požadsvilu     kód druhu pláru     Nátoru rokálních struktú     Prostadi struktú     Prostadi stinia       Secona     Detali Centrovi kúdeje     Zůtovadnéri a vyjidáťreí       Prostadi požadsvilu Stave stvaleni pláru (hštave požadsvilu Stave stvaleni pláru (hštave požadsv                                                                                                    | ednotka Název organiza                                                                                                    | ační jednotky                                                                               |                                                                                                    |                                                                    |                                                                                 |                                                                                                    |                                                                                  |                   |                                                                                       | Průběh schvalování | Převzato do                    |
| p                                                                                                    | FNOL: DK: vec                                                                                                    | dení klinického pra                                                                         | icoviš                                                                                                    |                                                                    |                                                                                 |                                                                                                    |                                                                                  |                   |                                                                                       | 1                  | Nepřevzato                     |
| 2020       mi         National State State                                                                                                    | p Dětská klinika                                                                                                    |                                                                                             | Poznámka                                                                                                    |                                                                    |                                                                                 |                                                                                                    |                                                                                  |                   |                                                                                       |                    |                                |
| Vietovici dolge         Zdovadněrí a vyjsáření j         107/22           Istar převzel požadsvlu Sze stválení pánu (házev požadsvlu         Kód druhu pánu         Název druhu pánu         Kód podlapitoly         107/22           Vietovno požadsvlu Sze stválení pánu (házev požadsvlu         Kód druhu pánu         Název druhu pánu         Kód podlapitoly         107/22           Vietovno požadsvlu Sze stválení pánu (házev požadsvlu         Kód druhu pánu         Název druhu pánu         Kód podlapitoly         107/22           Sezman Detal Cenové údaje         Zdovadněrí a vyjsáření )         Pouse zamhruté         Zdorazení dólada         Nárada přízbrol)           Sazúri 14/3609         Rán         2020         20 hepřevato         Certráří monter vtíhráh funkcí         Nárada přízbrol)           Sazúri 14/3609         Rán         2020         20 hepřevato         Safaří 14/26         Razifiri (údaje                                                                                                    |                                                                                                    | 020                                                                                         |                                                                                                    |                                                                    |                                                                                 |                                                                                                    |                                                                                  |                   |                                                                                       |                    |                                |
| tal Cenoré dále [ 200/ocháří a vyjšářel ]<br>3 zav převeté požadavků jsav stvělení járu [Název požadavků ]<br>5 zemen Detal Cenové dále [ 200/ocháří a vyšářel ]<br>V Vechvy požadavků jsav převeté požadavků jsav převeté požadavků [Zev převeté požadavků ]<br>5 zemen Detal Cenové dále [ 200/ocháří a vyšářel ]<br>Pouce zamlnučé<br>5 zemen Detal Cenové dále ]<br>200/200 10 (hepřevato Safárá ]<br>5 zemen Detal Cenové klanckého pracoviště ]<br>201/201/201/201/201/201/201/201/201/201/                                                                                                    | N                                                                                                    | adplán                                                                                      | -                                                                                                    |                                                                    |                                                                                 |                                                                                                    |                                                                                  |                   |                                                                                       |                    |                                |
| etal Genové údsej Zdůvodnéří a vyjářeří<br>2 Stov převzetí požadavků Jšav stvášení jáhrul Vlásev požadavků Jšav stvášení jáhrul Vlásev požadavků Jšav stvášení jáhrul Vlásev druhu plánu Název druhu plánu Název druhu Plánu Název druhu Plánu Název dru                                                                                                    | · · · · · · · · · · · · · · · · · ·                                                                                                    |                                                                                             | · · ·                                                                                                    |                                                                    |                                                                                 |                                                                                                    |                                                                                  |                   |                                                                                       |                    |                                |
| u Stav převsetí počadavků Stav schválení plánů (Název počadavků)<br>Všechny poličky požadavků plánů (00.001 / FNOE DK: vedení klinického pracoviště)<br>Semon Detal Cenne údaje Zdůvodnění s vyjšdímí<br>Datum vytvěním Oruh plánu (Odděů)<br>Šak 2019 14-3609 Kan 2020<br>S. 8.2019 14-3609 Kan 2020<br>S. 8.2019 14-3609 Kan 202 | tail Canové údaia 7dův                                                                                                    | odnění a vyjádře                                                                            | 1 I                                                                                                    |                                                                    |                                                                                 |                                                                                                    |                                                                                  |                   |                                                                                       |                    |                                |
| Všechny položky požadavků plánů (00.10.01 / FNUL DK vedení klinitekého pracoviště)         3         3         1         X           Seman         Detail         Cenové údale         Zdůvaterí dolladu         Tope položky požadavků plánů (00.10.01 / FNUL DK vedení klinitekého pracoviště)         3         1         X           Seman         Detail         Cenové údale         Zdůvaterí dolladu         Tope položky požadavků         Zdivaterí dolladu           Seman         Detail         Cenové údale         Zdivaterí dolladu         Tope položky požadavků         Zdivaterí dolladu           Seman         Detail         Cenové údale         Zdivaterí dolladu         Náhroda příkrotů         Náhroda příkrotů           Se 2019 14:3609         Pán         2000         20 hepřevato         Centerál montov vělních funkci         Náhroda příkrotů           S. 8.2019 14:3609         Pán         2000         20 hepřevato         Centerál montov vělních funkci         Rozširující údaje                                                                                                    | tai T centre dadje T zadvi                                                                                                    |                                                                                             |                                                                                                    |                                                                    |                                                                                 |                                                                                                    |                                                                                  |                   |                                                                                       |                    |                                |
| Všechny položky požadavká plání (00.10.01 / FN01: 0K: vedení klinického pracoviště)         3         1         X           Semon         Octal         Cenové údaje         Záhrodněri a vyjšdění         7         Pouze zamínučé           Saturn vytvěriet         Octal         Číslo řádu         Satur přezatí požadavků (Sate přezatí požadavlů)         Satur přezatí požadavlů         1         Náhrada přístrot)         Náhrada přístrot)           Saturi 11-56:09         Hán         2000         10 litepřevato         Certeří montov vůhňí furkcí         Náhrada přístrot)           Saturi 11-56:09         Hán         2000         20 hepřevato         Sefará         Sefará         Sefará         Sefará                                                                                                    | Stav převzetí požadavku                                                                                                    | Stav schválení p                                                                            | lánu Název požadavku                                                                                        |                                                                    |                                                                                 | Kód druhu plánu                                                                                           | Název druhu plánu                                                                |                   | Kód p                                                                                 | odkapitoly         | Nahrad.                        |
| Všechny položky požadavká plánů (D0.100.17 (POL: DK: vedení klinického pracoviště)       3       3       3       3       3       3       3       3       3       3       3       3       3       3       3       3       3       3       3       3       3       3       3       3       3       3       3       3       3       3       3       3       3       3       3       3       3       3       3       3       3       3       3       3       3       3       3       3       3       3       3       3       3       3       3       3       3       3       3       3       3       3       3       3       3       3       3       3       3       3       3       3       3       3       3       3       3       3       3       3       3       3       3       3       3       3       3       3       3       3       3       3       3       3       3       3       3       3       3       3       3       3       3       3       3       3       3       3       3       3       3       3       3                                                                                                    | Stav převzetí požadavku                                                                                                    | Stav schválení p                                                                            | lánu Název požadavku                                                                                        |                                                                    |                                                                                 | Kód druhu plánu                                                                                           | Název druhu plánu                                                                |                   | Kód p                                                                                 | odkapitoly         | Rozšiřu                        |
| Detail         Cennové údaje         Zádhvadnění a vyjšáření         Zahranení dáladu           Datum vytvoření         Druh plánu         Obdabí         Číslo řádul         Stav převzetí půžadsvlul         Stav převzetí půžadsvlul         Stav převzetí půžadsvlul         Stav převzetí půžadsvlul         Stav převzetí půžadsvlul         Stav převzetí půžadsvlul         Stav převzetí půžadsvlul         Stav převzetí půžadsvlul         Stav převzetí půžadsvlul         Stav převzetí půžadsvlul         Něhrad přístropů         Něhrad přístropů         Něhrad přístropů         Stav převzetí půžadsvlul         Stav převzetí půžadsvlul         Stav převzetí půžadsvlul         Něhrad přístropů         Něhrad přístropů         Stav převzetí půžadsvlul         Stav převzetí půžadsvlul                                                                                                    | Stav převzetí požadavku                                                                                                    | Stav schválení p                                                                            | ánu Název požadavku                                                                                         |                                                                    |                                                                                 | Kód druhu plánu                                                                                           | Název druhu plánu                                                                |                   | Kód p                                                                                 | odkapitoly         | Rozšiřu<br>Kopie p             |
| Datum vytvriení         Druh pláru         Oddaží         Číslo řáslu         Baru prévzati počadavku         Zál         Zál         Zál         Zál         Zál         Sa         Prévzati počadavku         Zál         Něhroda přístvojí         Něhroda přístvojí         Něhroda přístvojí         Něhroda přístvojí         Něhroda přístvojí         Něhroda přístvojí         Rozšiřující údaja         Něhroda přístvojí         Rozšiřující údaja         Rozšiřující údaja           5.8. 2019 14:36:09         Hám         2020         20) kepřevrato         Satri nohrav vběních funkci         Rozšiřující údaja         Rozšiřující údaja                                                                                                    | Stav převzetí požadavku Všechny položky                                                                                                    | Stav schválení p<br>požadavků plá                                                           | ánu Název požadavku<br>nů (00.10.01 / FNOL: DK                                                              | : vedení klinického pr                                             | racoviště]                                                                      | Kód druhu plánu                                                                                           | Název druhu plánu                                                                |                   | Kód p<br>3 _ 🗆 🗙                                                                      | odkapitoly         | Rozšiřu<br>Kopie p             |
| Datum wytvefrei         Cinch planu         Cinch planu                                                                                                    | Stav převzetí požadavku Všechny položky Seznam Detai J Ce                                                                                                    | Stav schválení p<br>požadavků plá                                                           | nů (00.10.01 / FNOL: DK                                                                                     | : vedení klinického pr                                             | racovištč]                                                                      | Kód druhu plánu                                                                                           | Název druhu plánu                                                                | Pouze zamítnuté   | Kód p<br>3 🗖 🗆 🗙                                                                      | odkapitoly         | Rozšiřu<br>Kopie p             |
| S.B. 2019 14:36:09         Plan         2020         10 (hep/exato)         Monto vehiclic funkci         Monto vehiclic funkci           S.B. 2019 14:36:09         Plan         2020         20 (hep/exato)         Central montor vehiclic funkci         Rozširujici údaje           S.B. 2019 14:36:09         Plan         2020         30 (hep/exato)         Settinal         Rozširujici údaje                                                                                                    | Stav převzetí požadavku           Všechny položky           Seznam         Detai                                                                                                    | Stav schválení p<br>požadavků plá<br>mové údaje   Zdi                                       | nů (00.10.01 / FNOL: DK                                                                                     | S vedení klinického pr                                             | racoviště]                                                                      | Kód druhu plánu                                                                                           | Název druhu plánu                                                                | Pouze zamitnuté   | 3 Cobrazení dokladu                                                                   | odkapitoly         | Nahrada<br>Rozšiřu<br>Kopie pr |
| S.6.201914:56/99         PMan         2020         20 Mperivexto         Centrária montor vibrich funici         Rocitiruji údage           S.6.201914:56/99         PMan         2020         30 Mperivexto         sfastral         Rocitiruji údage                                                                                                    | Stav převzetí požadavku<br>Stav převzetí požadavku<br>Všechny položky<br>Seznam Detai Ce<br>Datum vytvoření                                                                                     | Stav schválení p<br>požadavků plá<br>mové údaje   Zdi<br>Druh plánu                         | iánu Název požadavku<br>nů (00.10.01 / FNOL: DK<br>Ivodnění a vyjádření )<br>Období                         | s vedení klinického pr<br>Číslo řádku                              | racoviště)<br>Stav převzetí požadavku j                                         | Kód druhu plánu                                                                                           | Název druhu plánu<br>Název druhu plánu                                           | Pouze zamitnuté   | Kód p<br>3 X<br>Zobrazení dokladu<br>Milanda z Timaří                                 | odkapitoly         | Rozšiřu<br>Kopie p             |
| 5.8.2019 14:36:09 Plán 2020 30 Nepřevzato sdřsařa                                                                                                    | Stav převzetí požadavku Stav převzetí požadavku Stav převzetí požadavku Stav převzetí požadavku Stav položky Seznam Detai Ce Datum vytvoření S.8.2019 14:36:09                                  | Stav schválení p<br>požadavků plá<br>nové údaje   Zdi<br>Druh plánu<br>Plán                 | ánu Název požadavku<br>ně (00.10.01 / FNOL: DK<br>Ivodnění a vyjádření )<br>Období<br>2020                  | : vedení klinického pr<br>Číslo řádku<br>10                        | racoviště]<br>Stav převzetí požadavku<br>Nepřevzato                             | Kód druhu plánu<br>Stav schválení plánu Název pože<br>Moritor vítě                                        | Název druhu plánu<br>adavku<br>inich funkcí                                      | Pouze zamitnuté   | Kód p<br>3 X<br>Zobrazení dokladu<br>Náhrada přístrojů                                | odkapitoly         | Rozšiřu<br>Kopie p             |
|                                                                                                    | Stav převzetí požadavku<br>Stav převzetí požadavku<br>Všechny položky<br>Seznam Detal Ce<br>Datum vytvoření<br>5.8.2019 14:36:09<br>5.8.2019 14:36:09                                           | Stav schválení p<br>požadavků plá<br>nové údaje   Zdr<br>Druh plánu<br>Plán                 | nů (00.10.01 / FNOL: DK<br>nů (00.10.01 / FNOL: DK<br>Ivodnění a vyjšdření<br>Období<br>2020                | <mark>Cisio Yedeni klinického pr</mark><br>Čísio Yédiu<br>10<br>20 | racovištěj<br>Stav převzetí požadavku (<br>Nepřevzato<br>Nepřevzato             | Kód druhu plánu<br>Stav schválení plánu Název pože<br>Moritor viš<br>Contrání m                           | Název druhu plánu<br>sdavku<br>ářích turkcí<br>ontor vtíhích funkci              | Pouze zamitnuté   | Kód p<br>3 X<br>Zobrazení dokladu<br>Náhrada přístrojů<br>Rozšířující údaje           | odkapitoly         | Nahrada<br>Rozšiřú<br>Kopie pi |
|                                                                                                    | Stav převzeti požadavku           Stav převzeti požadavku           Všechny položky           Seznam Detal Ce           Datum vytvoření           5.8.2019 14:36:09           5.8.2019 14:36:09 | Stav schválení p<br>požadavků plá<br>nové údaje   Zdl<br>Druh plánu<br>Plán<br>Plán         | nů [Název požadavku<br>nů [00.10.01 / FN0L: DK<br>hivednění a vyjšdření ]<br>Období<br>2020<br>2020<br>2020 | S vedení klinického pr<br>Číslo řádku<br>10<br>20<br>30            | racoviště]<br>Stav převzetí požadavku<br>Nepřevzato<br>Nepřevzato               | Kód druhu plánu<br>Stav schválení plánu Název pož<br>Kontor vité<br>Contráhi m<br>sdřsařa                 | Název druhu plánu<br>název ku<br>názeku<br>hřích turkcí<br>ontor vtělních funkcí | F Pouze zamitnuté | Kód p<br>3                                                                            | odkapitoly         | Nahrad<br>Rozšić<br>Kopie p    |
|                                                                                                    | Stav převzetí požadavku           Všechny položky           Seznam         Detaí           Caturn vytvoření           56.2019         14:36:09           5.8.2019         14:36:09              | Stav schválení p<br>požadavků plá<br>nové údaje   Zdr<br>Druh plánu<br>Plán<br>Plán<br>Plán | nů Název požadavku<br>nů (00.10.01 / FNOL: DK<br>livednění a vyjšdření )<br>Období<br>2020<br>2020          | S vedení klinického pr<br>Číslo řáslu<br>10<br>20<br>30            | racoviště]<br>Stav převzetí požadavku<br>Nepřevzato<br>Nepřevzato<br>Nepřevzato | köd druhu plánu<br>Stav schválení plánu<br>Stav schválení plánu<br>Klasev poži<br>Contráňi im<br>sdřisařa | Nézev druhu plánu<br>rdavlu<br>hítěh rahd<br>nítěh rahd                          | Pouze zamitnuté   | Kód p<br>3 _ 1 Xód p<br>2 Zobrazení dokladu<br>Náhrada přístrojů<br>Rozšiřující údaje | odkapitoly         | Nehred<br>Rozšřu<br>Kopie p    |

#### 1.3. Dokončení a schválení požadavku

Po doplnění všech položek Požadavku investičního plánu pro oddělení a jejich náležitostí, předkladatel, jako osoba, která požadavek vytváří, změní stav dokladu z "Rozpracován" na "Dokončen. Pro změny je doklad zadaných požadavků uzamčen.

| L | Požadavky plánu                              |                                                                   |                              |  |                                    |                                 |
|---|----------------------------------------------|-------------------------------------------------------------------|------------------------------|--|------------------------------------|---------------------------------|
|   | Evidenční číslo dokladu<br>P4764-2019-000001 | Datum vytvoření<br>21.8.2019 10:42:48                             | Vytvořil<br>Rosulek Miroslav |  | Stav dokladu<br>Rozpracován        | Závazný požadavek               |
|   | Organizační jednotka<br>00.47.64             | Název organizační jednotky<br>FNOL: COS5: centrální operační sály |                              |  | Rozpracován<br>Dokončen<br>Uzavřen | Převzato do plánu<br>Nepřevzato |
|   | Řada, podtyp                                 | Centrální operační sály                                           | Poznámka                     |  |                                    |                                 |
|   | - 1 K                                        | Plán 👻                                                            |                              |  |                                    |                                 |

Schvalovatel na 1. stupni schválení (přednosta, popř. vedoucí oddělení) mění stav dokončeného požadavku na závazný "Ano". Závazný doklad nelze znovu rozpracovat.

| ávazný požadavek | Stav dokladu                                                                                                    | Vytyořil         | Datum vytvoření                     | Evidenční číslo dokladu |
|------------------|----------------------------------------------------------------------------------------------------|------------------|-------------------------------------|-------------------------|
|                  | Dokončen                                                                                                    | Rosulek Miroslav | 21.8.2019 10:42:48                  | P4764-2019-000001       |
| le               | Průběh schvalování                                                                                                    |                  | Název organizační jednotky          | Organizační jednotka    |
| ieprevzato       | La construction de la construction de la constructi | <u>,</u>         | FNOL: COSS: centrální operační sály | 00.47.64                |
|                  |                                                                                                    | • Poznámka       | Centrální operační sály             | Řada, podtyp            |
|                  |                                                                                                    | 3                | 2020                                | Období                  |
|                  |                                                                                                    | <br>Poznámka     | Centrální operační sály             | Řada, podtyp<br>Období  |

Přístupy na atributy změny stavu definovány přístupovými právy. Dokončené a závazné požadavky budou převzaty gestorem do plánu kapitoly.

#### 1.4. Uzavření dokladu požadavku

Neplatný, nepoužitý doklad požadavku plánu lze uzavřít, jeho položky nebudou použity do plánu. Před uzavřením je vhodné zrušit všechny jeho položky.

| Evidenční číslo dokladu  | Datum vytvoření                     | Vytvořil         | Stav dokladu Závazný požadave        |
|--------------------------|-------------------------------------|------------------|--------------------------------------|
| P4764-2019-000001        | 21.8.2019 10:42:48                  | Rosulek Miroslav | Jzavřen 💌                            |
| Organizační jednotka 🛛 🕅 | Vázev organizační jednotky          |                  | Průběh schvalování Převzato do plánu |
| 00.47.64                 | FNOL: COSS: centrální operační sál; |                  | Nepřevzato                           |
| lada, podtyp 🖡           | Centrální operační sály 🛛 🔤         | Poznámka         |                                      |
| )bdobí                   | 2020                                |                  |                                      |

## 2. Tisk požadavků plánu

## 2.1. Tisk jednoho požadavku investičního listu/záměru

Tisk pro položku dokladu požadavku plánu. Druh tisku rozlišován automaticky dle podkapitoly.

|                      | cicnich planu                                                                                                    |                                                                                                    |                                        | _               | _             |            |                       |                      | 5            |
|----------------------|----------------------------------------------------------------------------------------------------|----------------------------------------------------------------------------------------------------|----------------------------------------|-----------------|---------------|------------|-----------------------|----------------------|--------------|
| 1                    |                                                                                                    |                                                                                                    |                                        |                 |               |            |                       |                      | 1            |
| nční číslo dokladu   | Řada, podtyp                                                                                                    | Da                                                                                                    | atum vytvoření                         | Druh plánu      | Období        |            | Organizační jednotka  | Vytvořil             | Zobrazeni do |
| -2019-000001         | Úsek informačních technoli                                                                                                    | ogií 24                                                                                                    | .7.2019 17:51:07                       | Plán            | 2020          | 0          | 8.90.81               | Drdla Jiří           | Nový dokl    |
| -2019-000001         | Dětská klinika                                                                                                    | 5.:                                                                                                    | 8.2019 14:36:09                        | Plán            | 2020          |            | 0.10.01               | Olejníček Vladimír   |              |
| -2019-000001         | Ortopedická klinika                                                                                                    | 6.1                                                                                                    | 8.2019 9:18:48                         | Plán            | 2020          |            | 00.11.01              | Olejníček Vladimír 👘 |              |
| -2019-0000 🜔 Požad   | lavky plánu                                                                                                    |                                                                                                    | _                                      |                 |               |            |                       | 1 <u>- 🗆 ×</u>       | 4            |
| Evidenči             | ní číslo dokladu 🛛 Datu                                                                                                    | m vytvoření Vytvo                                                                                                    | ñi                                     |                 |               |            | itav dokladu          | Závazný požadavek    |              |
| P1001-3              | 2019-000001 5.8                                                                                                    | 2019 14:36:09 Olein                                                                                                    | ířek Vladimír                          | 1               |               |            | Rozpracován 💌         | Ne                   | μ            |
| film Star            | ační iadnotka Název organizači                                                                                                    | í iadnotku                                                                                                    |                                        |                 |               | 1          | vůběb cebualování     | Převzato do plánu    | 1            |
| 10 Nepř Inn 10 r     | ENOL: DK: vede                                                                                                    | i klinického pracoviš                                                                                                    |                                        |                 |               | ĺ          | i dberi scrivalovarii | Nepřevzeto           | H            |
| 20 Nepř              |                                                                                                    |                                                                                                    |                                        |                 |               |            |                       | proprovado           |              |
| 30 Nepři Řada, p     | odtyp I <sup>Decska Klinika</sup>                                                                                                    |                                                                                                    | тка                                    |                 |               |            |                       |                      |              |
| 40 Nepři Období      | 202                                                                                                    | <u>ات</u> (                                                                                                    |                                        |                 |               |            |                       |                      | L L          |
| 50 Nepři<br>Druh pla | ánu Plán                                                                                                    |                                                                                                    |                                        |                 |               |            |                       |                      |              |
|                      | 1 5 5                                                                                                    |                                                                                                    |                                        |                 |               |            |                       |                      |              |
| Seznam               | Detail Cenové údaje Zdůvod                                                                                                    | nění a vyjádření                                                                                                    |                                        |                 |               |            |                       |                      | 1            |
| Progra               | am Stav převzetí požadavku S                                                                                                    | av schválení plánu Název r                                                                                                    | ožadavku                               |                 |               | Náze       | v druhu plánu 🔺       | Náhrada přistrojů    | ř .          |
| Obnov                | va Nepřevzato                                                                                                    | Monitor                                                                                                    | vitálních funkcí                       |                 |               | Inves      | tiční plán - zdravo   | Rozšířující údaje    | Tisk         |
| Obnov                | va Nepřevzato i                                                                                                    | Centrál                                                                                                    | ní monitor vitilních l                 | funkcí          |               | Inves      | tiční plán - zdravo   | Kania nažadardar     |              |
| Rozvo                | j Nepřevzato                                                                                                    | Sušící sl                                                                                                    | vříň pro flexibilní en                 | ndoskopy        |               | Inves      | tiční plán - zdravo   | Kopie pozadavku      |              |
| 🕞 FNOL: Komunika     | átor                                                                                                    |                                                                                                    |                                        |                 |               |            | 1                     |                      |              |
| Seznam Nastaver      | ní uživatele                                                                                                    |                                                                                                    |                                        |                 |               |            |                       |                      |              |
|                      |                                                                                                    |                                                                                                    |                                        |                 |               |            | — Náhled              |                      |              |
| Nabizet Naz          | .ev tisku                                                                                                    | Komentar                                                                                                    | Typ vý                                 | stupu Cil       | the former    | Format Po. | Tiele                 |                      |              |
| 1046                 | estichi zamer                                                                                                    |                                                                                                    | TISK                                   | vychozi         | tiskarna      | 1          |                       | I                    |              |
| Náhled na t          | iskovou sestavu - Investiční z                                                                                                    | áměr                                                                                                    |                                        |                 |               |            |                       |                      |              |
|                      |                                                                                                    |                                                                                                    |                                        |                 |               |            |                       |                      |              |
|                      |                                                                                                    |                                                                                                    |                                        |                 |               |            |                       |                      | -            |
|                      |                                                                                                    |                                                                                                    |                                        |                 |               |            |                       |                      |              |
|                      |                                                                                                    |                                                                                                    |                                        |                 |               |            |                       |                      |              |
|                      |                                                                                                    |                                                                                                    | <b>4</b> 1 ¥                           |                 | ¥             |            | P1001-20              | 19-00001-20          |              |
|                      |                                                                                                    | Inve                                                                                                    | estičr                                 | ní zái          | měr           |            | P1001-20              | 19-000001-20         |              |
|                      |                                                                                                    |                                                                                                    | estičn                                 | ní zái          | měr           |            | P1001-20              | 19-000001-20         |              |
|                      |                                                                                                    | nce<br>pro r                                                                                                    | estičr<br>nákup                        | ní zái<br>přís  | měr<br>stroje |            | P1001-20              | 19-000001-20         |              |
|                      |                                                                                                    | rce Invo<br>pro r                                                                                                    | estičr<br>nákup                        | ní zái<br>přís  | měr<br>stroje |            | P1001-20              | 19-000001-20         |              |
|                      |                                                                                                    | rce Invo<br>pro r                                                                                                    | estičr<br>nákup                        | ní zái<br>přís  | měr<br>stroje |            | P1001-20              |                      |              |
|                      |                                                                                                    | Inversion in the second second | estičr<br>nákup                        | ní zái<br>přís  | měr<br>stroje |            | P1001-20              | 19-000001-20         |              |
| 1.                   | FAKULTNÍ NEMOCN<br>OLOMOUC                                                                                                    | Inversion in the second second | estičr<br>nákup                        | ní zái<br>přís  | měr<br>stroje |            | P1001-20              |                      |              |
|                      | Prakultní nemocn<br>olomouc<br>Název přístroje: Cer<br>Účel / medicinský účel:<br>manitora dicinský účel:                            | ICE INVE<br>pror                                                                                                    | estičr<br>nákup<br><sup>h funkcí</sup> | ní zái<br>⊨přís | měr<br>stroje |            | P1001-20              | 19-000001-20         |              |
| -<br>-               | FAKULTNÍ NEMOCN<br>OLOMOUC<br>Název přístroje: Cer<br>Účel / medicinský účel:<br>monitorování vitálnívh fun                          | ICE Inve<br>pro r<br>atrální monitor Mtílníc<br>kcí                                                                                                    | estičr<br>nákup<br><sup>h funkcí</sup> | ní zái<br>⊨přís | měr<br>stroje |            | P1001-20              | 19-00001-20          |              |
| Г<br>2.              | FAKULTNÍ NEMOCN<br>OLOMOUC<br>Název přístroje: Cer<br>Účel / medicinský účel:<br>monitorování vitálnívh fun<br>Žadatel - pracoviště: | ICE Inve<br>pror<br>atrální monitor vtílníc<br>kcí<br>00.10.01 - FNOL: Di                                                                                                    | estičn<br>nákup<br>h funkcí            | ní zái<br>přís  | měr<br>stroje |            | P1001-20              | 19-000001-20         |              |

## 2.2. Tisk přehledu požadavků za oddělení

Tisk z úlohy "Seznam požadavků investičních plánů" pro daný doklad oddělení.

| am požadavků invest                                                                                                    | actiteri piano                                                                                                    |                                                                                                    |                                                                                                    |                                                                                                    |                                                                                                    |                                                                                                    |                                                                                                    |
|----------------------------------------------------------------------------------------------------|----------------------------------------------------------------------------------------------------|----------------------------------------------------------------------------------------------------|----------------------------------------------------------------------------------------------------|----------------------------------------------------------------------------------------------------|----------------------------------------------------------------------------------------------------|----------------------------------------------------------------------------------------------------|----------------------------------------------------------------------------------------------------|
| m                                                                                                    |                                                                                                    |                                                                                                    |                                                                                                    |                                                                                                    |                                                                                                    |                                                                                                    |                                                                                                    |
| enční číslo dokladu                                                                                                    | Řada, podtyp                                                                                                    | Datum vytvoření                                                                                                    | Druh plánu                                                                                                    | Období                                                                                                    | Organizační jednotka                                                                                                    | Vytvořil                                                                                                    | Zobrazení                                                                                                    |
| 1-2019-000001                                                                                                    | Úsek informačních technologií                                                                                                    | 24.7.2019 17:51:07                                                                                                    | Plán                                                                                                    | 2020                                                                                                    | 08.90.81                                                                                                    | Drdla Jiří                                                                                                    | Nový do                                                                                                    |
| 1-2019-000001                                                                                                    | Dětská klinika                                                                                                    | 5.8.2019 14:36:09                                                                                                    | Plán                                                                                                    | 2020                                                                                                    | 00.10.01                                                                                                    | Olejníček Vladimír                                                                                                    |                                                                                                    |
| 1-2019-000001                                                                                                    | Ortopedická klinika                                                                                                    | 6.8.2019 9:18:48                                                                                                    | Plán                                                                                                    | 2020                                                                                                    | 00.11.01                                                                                                    | Olejníček Vladimír                                                                                                    |                                                                                                    |
| i4-2019-000001                                                                                                    | Centrální operační sály                                                                                                    | 21.8.2019 10:42:48                                                                                                    | Plán                                                                                                    | 2020                                                                                                    | 00.47.64                                                                                                    | Rosulek Miroslav                                                                                                    | <b>-</b>                                                                                                    |
|                                                                                                    |                                                                                                    |                                                                                                    |                                                                                                    |                                                                                                    |                                                                                                    |                                                                                                    |                                                                                                    |
| řádku Stav převzetí pož                                                                                                    | áadavku Stav schválení plánu Název požadavku                                                                                                    |                                                                                                    |                                                                                                    | Kód druhu plánu                                                                                                    | Program Název druhu                                                                                                    | u plánu                                                                                                    |                                                                                                    |
| 10 Nepřevzato                                                                                                    | Monitor vitálních fur                                                                                                    | nkcí                                                                                                    |                                                                                                    | INVPL-ZT-OB                                                                                                    | Obnova Investiční pla                                                                                                    | án - zdravotní technika                                                                                                    | obnova                                                                                                    |
| 20 Nepřevzato                                                                                                    | Centrální monitor vi                                                                                                    | tílních funkcí                                                                                                    |                                                                                                    | INVPL-ZT-OB                                                                                                    | Obnova Investiční pla                                                                                                    | án - zdravotní technika                                                                                                    | obnova                                                                                                    |
| 30 Nepřevzato                                                                                                    | Sušící skřiň pro flexi                                                                                                    | bilní endoskopy                                                                                                    |                                                                                                    | INVPL-ZT-RV                                                                                                    | Rozvoj Investiční pla                                                                                                    | án - zdravotní technika                                                                                                    | rozvoj                                                                                                    |
| 40 Nepřevzato                                                                                                    | Videokolonoskop                                                                                                    |                                                                                                    |                                                                                                    | INVPL-ZT-RV                                                                                                    | Rozvoj Investiční pla                                                                                                    | án - zdravotní technika                                                                                                    | rozvoj                                                                                                    |
| 50 Nepřevzato                                                                                                    | Nájezdová váha se                                                                                                    | čtyřmi patkami                                                                                                    |                                                                                                    | INVPL-ZT-OB                                                                                                    | Rozvoj Investiční pla                                                                                                    | án - zdravotní technika                                                                                                    | obnova                                                                                                    |
| Seznam Nasta                                                                                                    | avení uživatele                                                                                                    |                                                                                                    |                                                                                                    |                                                                                                    | Náhl                                                                                                    | ed                                                                                                    | Tisk Tisk                                                                                                    |
| Seznam Nasta                                                                                                    | avení uživatele<br>Název tisku Komentář<br>Tísk požadavků investičních plánů<br>u - Tísk požadavků investičních plánů                                                                                                    | Typ<br>Tisk                                                                                                    | ) výstupu Cíl<br>K Vých                                                                                                    | nozí tiskárna                                                                                                    | ormát P. Náhl                                                                                                    | ed                                                                                                    | Tish                                                                                                    |
| Seznam Nask<br>Nabizet<br>Rabizet<br>ed na tiskovou sestav                                                                                                    | vení uživatele<br>Název tisku Komentář<br>Tisk požadavků investičních plánů<br>u – Tisk požadavků investičních plánů                                                                                                    | Tyr<br>Tisk<br>Dě                                                                                                    | tská k                                                                                                    | vozi tiskárna                                                                                                    | P. Nähl                                                                                                    | ed                                                                                                    |                                                                                                    |
| ed na tiskovou sestav                                                                                                    | vení uživatele Nizev tisku Komentář<br>Tisk požadavků investičních plánů u Tisk požadavků investičních plánů<br>u - Tisk požadavků investičních plánů                                                                                                    | Tyr<br>Tsł<br>Dě                                                                                                    | tská k                                                                                                    | cottistárna<br>klinika                                                                                                    | Pioni                                                                                                    | edk                                                                                                    |                                                                                                    |
| ed na tiskovou sestav                                                                                                    | nvení uživatele     Komentář       Název tisku     Komentář       Tek požadavků investičních plánů     Investičních plánů       u - Tisk požadavků investičních plánů     Investičních plánů                                                                                                    | Tyr<br>Tisk<br>DĚ<br>Stav dokladu                                                                                            | tská k                                                                                                    | vozi tiakárna<br>Klinika                                                                                                    | P. Nahl                                                                                                    | edk                                                                                                    |                                                                                                    |
| ed na tiskovou sestav                                                                                                    | wení uživstele Komentář<br>Tisk požadavků investičních plánů<br>u – Tisk požadavků investičních plánů<br>m vytvoření 5.8.2019 14:36:09<br>plánu Plán                                                                                                    | Tvr<br>Tisk<br>DĚ<br>Stav dokladu<br>Závazný poža                                                                            | tská k<br>davek Ne                                                                                                    | vož tiskárna<br>Klinika<br>zpracován                                                                                                    | PI001                                                                                                    | edk 2019-000001                                                                                                    |                                                                                                    |
| ed na tiskovou sestav                                                                                                    | wverí uživatele     Komentář       Název tisku     Komentář       Tisk požadavků investičních plánů     u       u - Tisk požadavků investičních plánů     m       m vytvoření     5.8.2019 14:36:09       : plánu     Plán       : plán     2020                                                                  | Tve<br>Teł<br>DČ<br>Stav dokładu<br>Závazný poža                                                                             | výstupu Ci<br>Vých<br>tská k<br>davek Ne                                                                                                    | cot tistkárna Pr<br>Klinika<br>zpracován                                                                                                    | Cena celkern b z DF<br>Cena celkern s DF                                                                                                    | ed<br>k<br>2019-000001<br>4 982 928<br>7 4 982 928<br>7 6 029 348                                                                                                    |                                                                                                    |
| ed na tiskovou sestav<br>ed na tiskovou sestav<br>Datu<br>Datu<br>Druh<br>Obde<br>Poř. tišze<br>čislo                                                                                                    | wydriu użivatele     Komentář       Název tisku     Komentář       Tak požadavků investičních plánů     Investičních plánů       u - Tisk požadavků investičních plánů     Investičních plánů       m vytvoření     5.8. 2019 14:36:09       plánu     Plán       obří     2020                                   | Tvr<br>Ttal<br>DČ<br>Stav dokladu<br>Závazný poža<br>Star<br>Přib                                                            | výstupu (či<br>výstu<br>tská k<br>davek Ne<br>v převzetí<br>akuku<br>rte požedevku                                                                | col tistárna<br>Klinika<br>zpracován<br>Stav schválení Bata<br>Pogram Poměr oli                                                                                                    | Cena celkem bez DF<br>Cena celkem bez DF<br>Cena celkem s DF                                                                                                    | ed                                                                                                    | ты<br>                                                                                                    |
| ed na tiskovou sestav<br>ed na tiskovou sestav<br>Datu<br>Datu<br>Datu<br>Datu<br>Doto<br>Cogo<br>10 Moni                                                                                                    | vení uživatele Komentář<br>Tisk požadavků investičních plánů<br>u – Tisk požadavků investičních plánů<br>m vytvoření 5.8.2019 14:36:09<br>plánu Plán<br>2bí 2020<br>v požadavku:<br>pozačal jednotke prčení                                                                                                    | Tvr<br>Ttil<br>DČ<br>Stav dokladu<br>Závazný poža<br>Stav<br>Pož<br>Priv<br>Nep                                              | výstupu (či<br>výstu<br>tská k<br>davek Ne<br>v převzstí<br>adavku<br>res požadevku<br>reszato                                                    | col tielkárna<br>Klinika<br>zpracován<br>Stov schválení Batu<br>schv<br>Program Poměr cz                                                                                                    | Cena celkern be 2 DF<br>Cena celkern be 2 DF<br>Cena celkern be 3 DF<br>Cena celkern be 3 DF<br>Cena celk | ed                                                                                                    | Tisk                                                                                                    |
| ed na tiskovou sestav<br>ed na tiskovou sestav<br>Datu<br>Datu<br>Dott<br>Dott<br>Obdo<br>Poř. Háze<br>čislo<br>Oga<br>10 Moni                                                                                                    | avení uživatele Komentář<br>Tisk požadavků investičních plánů<br>u - Tisk požadavků investičních plánů<br>m vytvoření 5.8.2019 14:36:09<br>plánu Plán<br>2020<br>o požadavke:<br>bizá 2020<br>o požadavke:<br>tor vtálních funkcí<br>1.33 FNOL: Dix: JIP 21C (pro                                                 | Tvr<br>Tsl<br>DČ<br>Stav dokladu<br>Závazný poža<br>Star<br>Závazný poža<br>Přib<br>Přib<br>Nep<br>větší děn) Vys            | výstupu Cil<br>výstu<br>tská k<br>Roz<br>davek Ne<br>převzdí<br>adavku<br>rze potodersku<br>řevzato<br>ská                                        | cot Italiárna Protection (Cot Italiárna Cot Italiárna Cot Italiárna Cot Italiárna Cot Italiárna Cot Italiárna Cot Italiárna Cot Italiár Cot Italiár Co | mát P.<br>Tist<br>P1001.<br>Weine to DF<br>Cena celkem bez DF<br>Cena celkem s DF<br>Cena ze<br>Jednotka<br>Ján Zena ze<br>Jednotka<br>Jácoke (graft)<br>200 000,00                                                                                                    | ed<br>k<br>2019-000001<br>2019-000001<br>2019-000001<br>2019-000001<br>2019-000001<br>2019-000001<br>2019-000001<br>2019-000001<br>2019-000001<br>2019-0000001<br>2019-000000<br>2019-000000<br>2019-000000<br>2019-00000<br>2019-00000<br>2019-00000<br>2019-00000<br>2019-00000<br>2019-00000<br>2019-00000<br>2019-00000<br>2019-00000<br>2019-0000<br>2019-00000<br>2019-0 | .00<br>.48<br>.00<br>.48<br>.00<br>.49<br>.00<br>.40<br>.00<br>.40<br>.00<br>.400.00                               |
| ed na tiskovou sestav<br>ed na tiskovou sestav<br>Datu<br>Datu<br>Druh<br>Obde<br>Poř. Náze<br>čislo<br>Orga<br>10 Monito<br>0001                                                                                                    | Avení uživatele Komentář<br>Tak požadavků investičních plánů<br>u – Tisk požadavků investičních plánů<br>m vytvoření 5.8. 2019 14.36.09<br>plánu Plán<br>plánu Plán<br>sbři 2020<br>v požadavků<br>nizeční jednotka určení<br>tor vitálních funkcí<br>1.33 FNOL: DK. JIP 21C (pro v<br>0.023522 MONTOR PACIENTSKÝ | Tvr<br>Ttal<br>DČ<br>Stav dokladu<br>Závazný poža<br>Stav<br>Prito<br>Prito<br>Prito<br>Prito<br>Prito<br>Vys<br>000-100-033 | výstupu Cil<br>výstupu<br>tská k<br>Roz<br>devek Ne<br>převzetí<br>ská sožetenku<br>řevzeto<br>ská                                                | col tistárna<br>clinika<br>clinika<br>stracován<br>Stav schválení Data<br>Pogram Poměr oz<br>Obnova<br>O P AclENTSKÝ                                                                                                    | Cena celkem bez DF<br>Cena celkem bez DF<br>Cena celkem s DF<br>milioni Cena cel<br>idos stroje (%) Akce (grant)<br>280 000,00                                                                                                    | ed<br>k<br>2019-000001<br>2019-000001<br>2019-000001<br>2019-000001<br>2019-000001<br>2019-000001<br>2019-000001<br>2019-000001<br>2019-0000001<br>2019-000000<br>2019-000000<br>2019-000000<br>2019-00000<br>2019-00000<br>2019-00000<br>2019-00000<br>2019-00000<br>2019-00000<br>2019-0000<br>2019-0 | .00         .48           .00         .48           .00         .444400,00           .444400,00         .494400,00 |
| ed na tiskovou sestav ed na tiskovou sestav ed na tiskovou sestav  ed na tiskovou sestav  e | Avení uživatele Komentář<br>Tisk požadavků investičních plánů<br>u – Tisk požadavků investičních plánů<br>m vytvoření 5.8.2019 14.36.09<br>plánu Plán<br>obí 2020<br>v požadavku:<br>pozační jednotke prčení<br>tor vlálních funkcí<br>1.33 FNOL: DK: JIP 21C (pro s<br>00-023-522 MONITOR PACIENTSKÝ             | Tvr<br>Ttil<br>DČ<br>Stav dokladu<br>Závazný poža<br>Stav<br>Pro<br>Nep<br>větší ačti)<br>Vys<br>000-100-023<br>000-100-023  | výstupu Cl<br>výstupu<br>tská k<br>Roz<br>davek Ne<br>převzetí<br>adavku<br>rite požedevku<br>rite požedevku<br>ská<br>Sza Monitri<br>Sza Monitri | cot Itslvárna Pr<br>cot Itslvárna<br>clinika<br>pracován<br>Stav schválení Batu<br>Pogram Poměr oz<br>Obnova<br>Obnova<br>Obnova<br>Po Paclent Tský                                                                                                    | mát P.<br>1 Tisi<br>P1001-<br>P1001-<br>Cena celkem be z DF<br>Cena celkem be z DF<br>Cena celkem s DP<br>Cena celkem s DP<br>Cena celkem s DP<br>Cena celkem s DP<br>200000<br>100-025-24<br>000-100-023-524                                                                                                    | ed<br>k<br>2019-000001<br>H 4 982 928<br>H 6 029 348<br>Moozstof MU<br>13,00 ks<br>MONITOR PACENT<br>MONITOR PACENT                                                                                                    | Tisk                                                                                                    |

#### 3. Stav položky požadavku převzaté do plánu

## 3.1. Stav převzetí požadavku do plánu

Definováno atributem "Stav převzetí požadavku" na položce plánu. Agregované stav i na hlavičce dokladu požadavku plánu.

| Seznam požadavků investi       | čních plánů                             |                |                        |                         |        |                    |            |                                       | 12 💶              |
|--------------------------------|-----------------------------------------|----------------|------------------------|-------------------------|--------|--------------------|------------|---------------------------------------|-------------------|
| Seznam                         |                                         |                |                        |                         |        |                    |            |                                       |                   |
| ,<br>                          |                                         |                |                        | 1                       |        | 1                  |            | 1                                     | Zobrazení dokladu |
| Evidenční číslo dokladu        | Stav dokladu Záv                        | azný požadave  | Převzato do plánu      | Rada, podtyp            |        | Datum vytvoření    | Druh plánu | Období 🔺                              |                   |
| P1001-2019-000001              | Dokončen Ano                            |                | K dopracování          | )ětská klinika          |        | 5.8.2019 14:36:09  | Plán       | 2020                                  | l Nový doklad     |
| P1101-2019-000001              | Rozpracován Ne                          |                | Nepřevzato             | Ortopedická klinika     |        | 6.8.2019 9:18:48   | Plán       | 2020                                  |                   |
| P4764-2019-000001              | Dokončen                                |                | Nepřevzato             | Centrální operační sály |        | 21.8.2019 10:42:48 | Plán       | 2020                                  |                   |
| <b>T</b>                       |                                         |                |                        |                         |        |                    |            | F                                     | 1                 |
|                                |                                         |                |                        |                         |        |                    |            |                                       |                   |
|                                |                                         |                |                        |                         | luce e | 1 12               |            |                                       | -                 |
| Cislo řádku Stav převzeti poža | adavku <mark>s</mark> tav schväleni plä | nu Nazev pożac | lavku                  |                         | Kôd đ  | ruhu planu         | Naze       | ev druhu planu 🔄                      | 의                 |
| 10 Nepřevzato                  |                                         | Monitor vitál  | ních funkcí            |                         | INVPL  | -ZT-OB             | Inve       | stiční plán - zdravotní technika obno |                   |
| 20 Převzato                    |                                         | Centrální mo   | nitor vitilních funkcí |                         | INVPL  | -ZT-RV             | Inve       | stiční plán - zdravotní technika rozv |                   |
| 30 K dopracování               |                                         | sdfsafa        |                        |                         | INVPL  | -ZT-OB             | Inve       | stiční plán - zdravotní technika obno |                   |
|                                |                                         |                |                        |                         |        |                    |            |                                       |                   |
|                                |                                         |                |                        |                         |        |                    |            |                                       |                   |

- Nepřevzato položka nebyla ještě do plánu gestorem převzata
- Převzato převzatá položky do plánu
- K dopracování vráceno k dopracování s poznámkou, po úpravě a schválení opět Nepřevzato
- Zamítnuto nepřijato gestorem

Vrácení položky požadavku z plánu

| Plán investic                                                                                                    |                                                                             |                                                                                       |                                              |                           | 2 _ 🗆                                                                             |
|----------------------------------------------------------------------------------------------------|-----------------------------------------------------------------------------|---------------------------------------------------------------------------------------|----------------------------------------------|---------------------------|-----------------------------------------------------------------------------------|
| Evidenční číslo dokladu<br>[INVPL-2019-2-000001<br>Řada,podtyp<br>[Investiční plán - zdravotní technil <u>+++</u><br>Období | Datum vytvoření<br>6.8.2019 10:25:59<br>Kód kapitoly<br>2. ····<br>2020 ··· | Vytvořil<br>Olejníček Vladimír<br>Název kapitoly<br>Investice zdravotní t<br>Poznámka | echnika                                      | Stav plánu<br>Rozpracován | Průběh schvalování<br>Závazný plán<br>Ne                                          |
| Druh plánu<br>Seznam Detail Cenové údaje Z                                                                                  | Plán<br>důvodnění a vyjádření                                               |                                                                                       |                                              |                           | <u>•</u>                                                                          |
| Číslo řádku Stav sorkflow Stav s<br>10<br>20<br>Vyjádření k<br>Dopracovat pop                                               | chválení<br>z požadavku<br>bis požadavku                                    | Stav dokončen<br>Rozpracován<br>Rozpracován                                           | Název požadav<br>Centrální monito<br>sdřsafa | ku<br>pr vitilnich funkci | Rozšířující údaje     Převzetí položek     Veřejné zakázky     Hromadné schválení |
| Stav odmitnuti<br>C Zamitnuto                                                                                               | í<br>C K dopracování                                                        | Storno                                                                                |                                              | ОК                        |                                                                                   |

Zobrazení popisu vrácené položky v položce požadavku, protokol

| Požadavky plánu            |                                   |                    |                    | 3 🗖               |
|----------------------------|-----------------------------------|--------------------|--------------------|-------------------|
| ridenční číslo dokladu     | Datum vytvoření                   | Vytvořil           | Stav dokladu       | Závazný požadavek |
| 1001-2019-000001           | 5.8.2019 14:36:09                 | Olejníček Vladimír | Dokončen           | Ano               |
| rganizační jednotka Názo   | ev organizační jednotky           |                    | Průběh schvalování | Převzato do plánu |
| 0.10.01 FNC                | DL: DK: vedení klinického pracovi |                    |                    | K dopracování     |
| ada, podtyp Dět            | ská klinika 🚬 😶                   | Poznámka           |                    |                   |
| bdobí                      | 2020                              |                    |                    |                   |
|                            | Plán                              |                    |                    |                   |
|                            |                                   | )                  |                    |                   |
| znam Detail Cenové úd      | aje Zdůvodnění a vyjádření 📗      |                    |                    |                   |
| důvodnění potřeby          |                                   |                    |                    | Náhrada přístro   |
|                            |                                   |                    |                    | Rozšiřující údaj  |
|                            |                                   |                    |                    | Kopie požadav     |
|                            |                                   |                    |                    |                   |
| yjádření k požadavku       |                                   |                    |                    |                   |
| K dopracování] 27.8.2019 2 | 0:39:45 / Drdla Jiří              |                    |                    |                   |
| oupracovac popis pozauavko |                                   |                    |                    |                   |
| Převzato] 27.8.2019 20:33  | 34 / Drdla Jiří                   |                    |                    |                   |
|                            |                                   |                    |                    |                   |
|                            |                                   |                    |                    |                   |
|                            |                                   |                    |                    |                   |
|                            |                                   |                    |                    |                   |
|                            |                                   |                    |                    |                   |

Na vráceném dokladu k dopracování je nutno zrušit závaznost a rozpracovat, po té opravit dle potřeby a následně opět dokončit a učinit závazným, aby mohl být přijat do plánu kapitoly.

#### 3.2. Stav schválení plánem

Zobrazení výsledného stavu schválení položky požadavku gestorem v plánu kapitoly po vyjádření odborných útvarů ve workflow zobrazeno v atributu "Stav schválení plánu"

| Evidenční číslo dokladu      | Stav dokladu         | Závazný požadavek    | Převzato do plánu | Průběh schvalován | Řada, podtvp                |                 | Datum vytvoření    | Druh plánu | Období |   | Zobrazeni dokjac |
|------------------------------|----------------------|----------------------|-------------------|-------------------|-----------------------------|-----------------|--------------------|------------|--------|---|------------------|
| P0101-2019-000001            | Dokončen             | Ano                  | Částečně převzat  | Probíhá           | I. interní klinika - kardio | ologická        | 26.8.2019 10:36:18 | Plán       | 2020   |   | Nový doklad      |
| 1401-2019-000001             | Dokončen             | Ano                  | Částečně převzat  | Probíhá           | Oční klinika                |                 | 26.8.2019 11:57:13 | Plán       | 2020   |   |                  |
| 23301-2019-000001            | Dokončen             | Ano                  | Převzato          | Zpracováno        | Oddělení klinické bioch     | emie            | 26.8.2019 13:18:24 | Plán       | 2020   | Ţ |                  |
| •                            |                      |                      |                   |                   |                             |                 |                    |            | •      |   |                  |
|                              |                      |                      |                   |                   |                             |                 |                    |            |        |   |                  |
| Íslo řádku Stav převzetí pož | ádavk. Stav schválei | ní plány Název požad | avku              |                   |                             | Kód druhu plánu | Název druh         | u plánu    |        |   |                  |